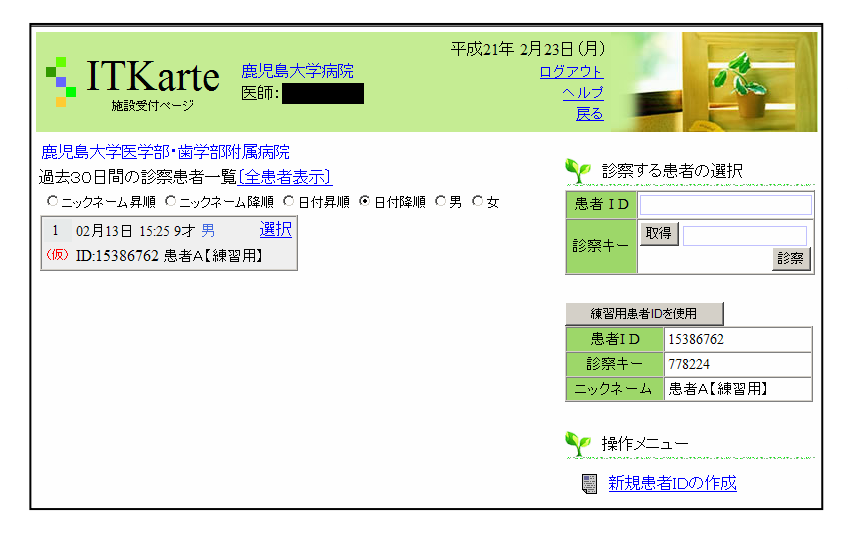

前ページで所属施設名をクリックすると、 左記患者一覧画面が表示されます。

試しに下にある患者 ID と診察キーを打ち 込んで「診察」をクリックしてみてくださ い.

5ページの患者カルテ画面に変わります. 患者カルテ画面の右上の"戻る"をクリッ クして戻ってきてください.

すると画面左側に練習用患者の患者ニック ネームが表示されるようになったはずです. この「選択」をクリックすると患者 ID が自 動的に入力されますので,診察キーの欄に ある「取得」をクリックすると自動的に診 察キーが埋まります(キーホルダー機能). ここで「診察」ボタンをクリックすると 5 ページの患者カルテ画面に変わります.

## 4-2.新たに患者 ID を作る場合

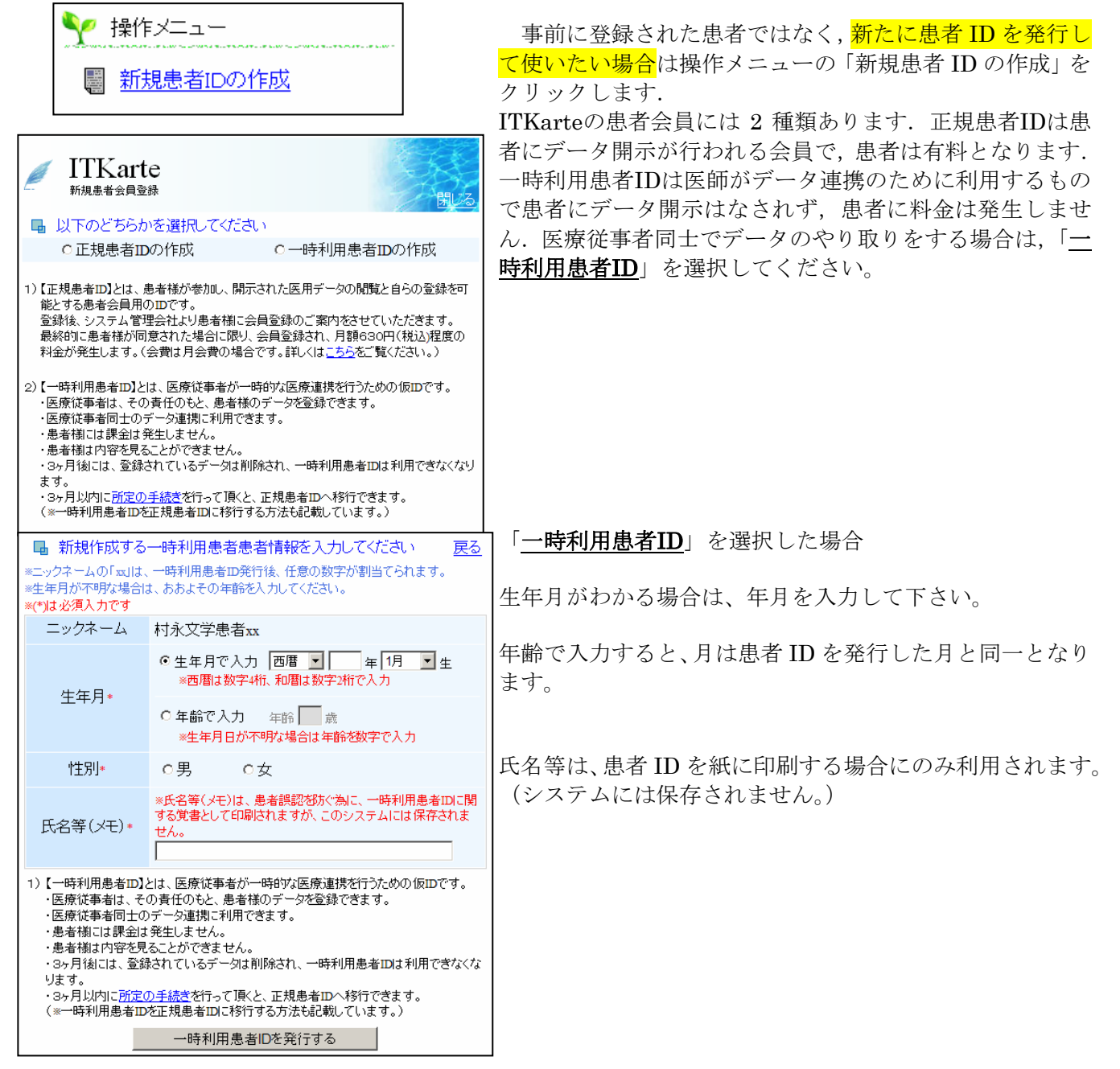